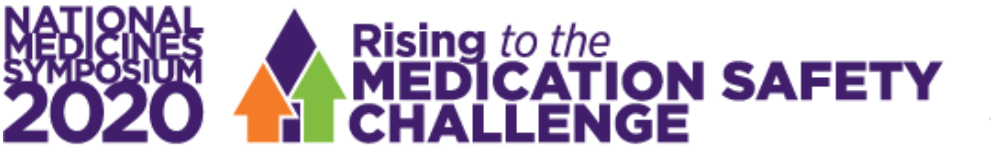

## VIRTUAL EVENT 7 DECEMBER 2020

## **Event check-in**

When you first log in you will be prompted to confirm your audio and video capabilities. It is important to make sure both are working so that you can participate fully in the presentations and networking sessions.

You will also be shown your event check-in screen. This is a one time check-in process where you can confirm or edit details, upload or change your profile picture, and tell us a little bit about yourself and your social media channels. It is also very important to confirm your time zone and to select what personal information you would like to share with other attendees through the meeting hub (ie phone, email, address, social media).

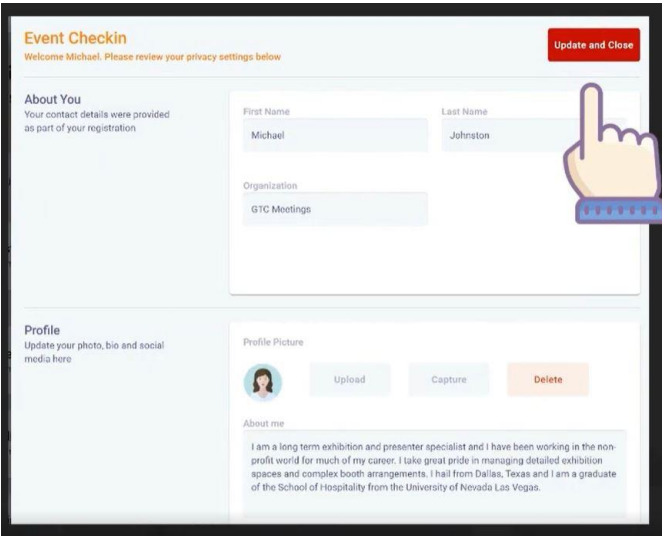

Once you have completed the check-in process, select Update in the top right-hand corner.